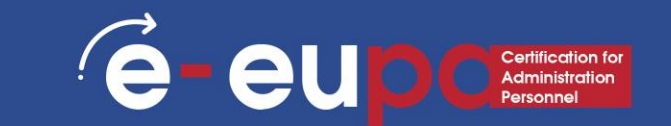

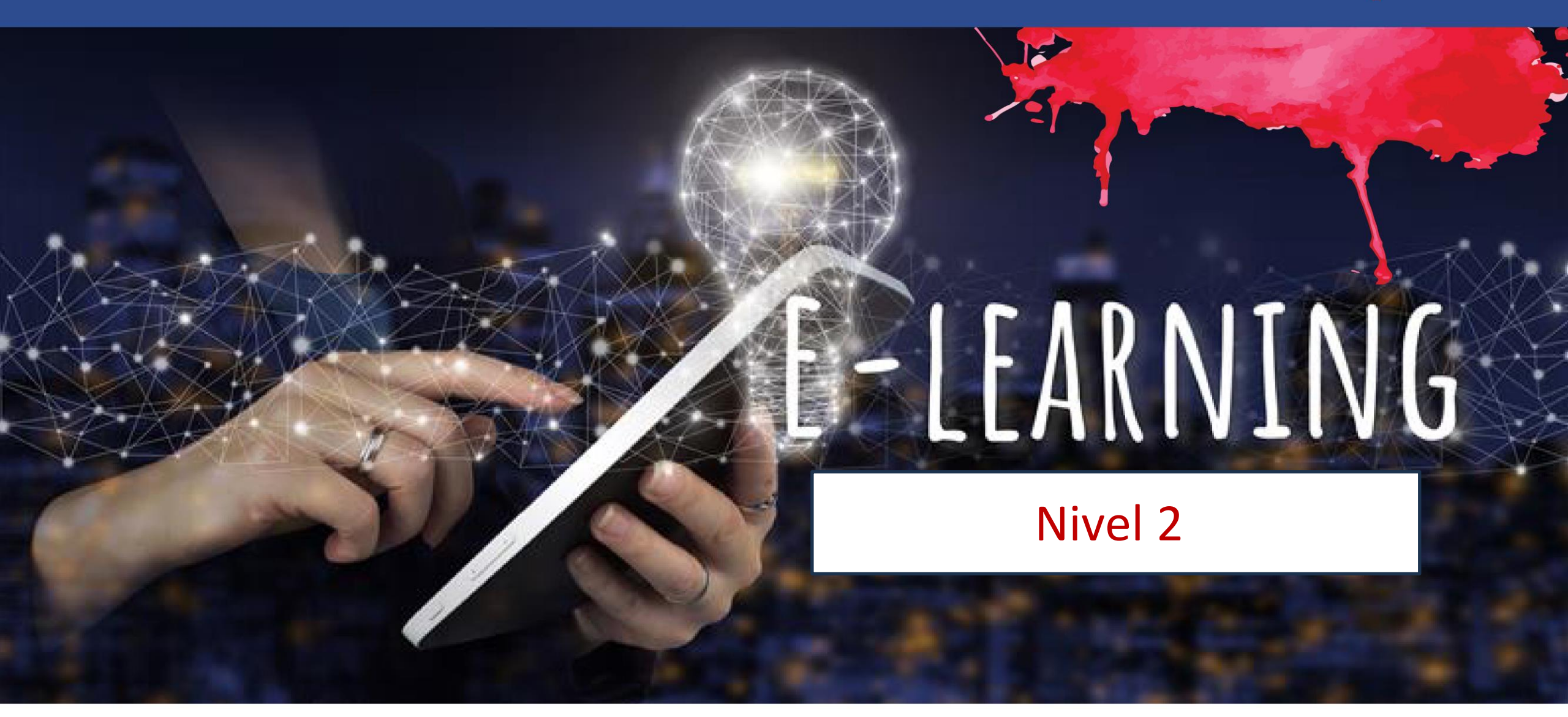

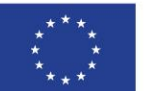

Cofinanciado por la Unión Europea Financiado por la Unión Europea. Las opiniones y puntos de vista expresados solo comprometen a su(s) autor(es) y no reflejan necesariamente los de la Unión Europea o los de la Agencia Ejecutiva Europea de Educación y Cultura (EACEA). Ni la Unión Europea ni la EACEA pueden ser considerados responsables de ellos.

### Detalles de la unidad

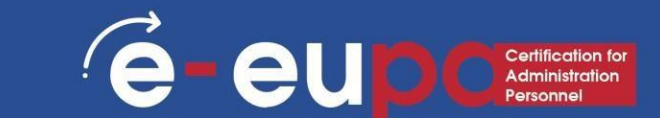

WA07 Habilidades TIC: 19 Competencias básicas en TIC

2.11 Utilizar programas de tratamiento de textos para producir documentos rutinarios y no rutinarios.

LO2.22 Demostrar que conoce los programas informáticos de tratamiento de textos y la capacidad de aplicar estos conocimientos a la producción de documentos rutinarios y no rutinarios con fines empresariales, utilizando diversas herramientas y técnicas.

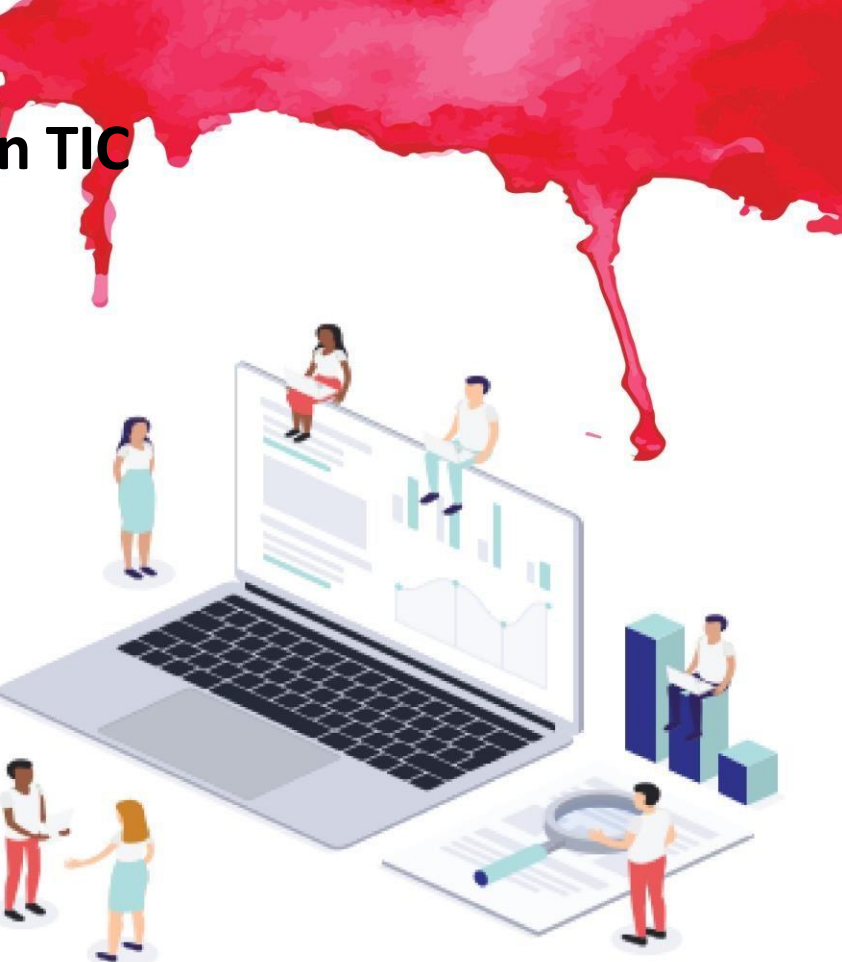

## Mapa de la ruta

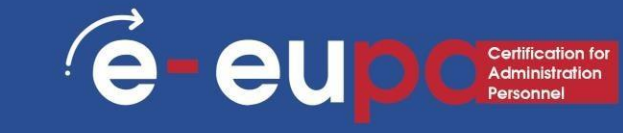

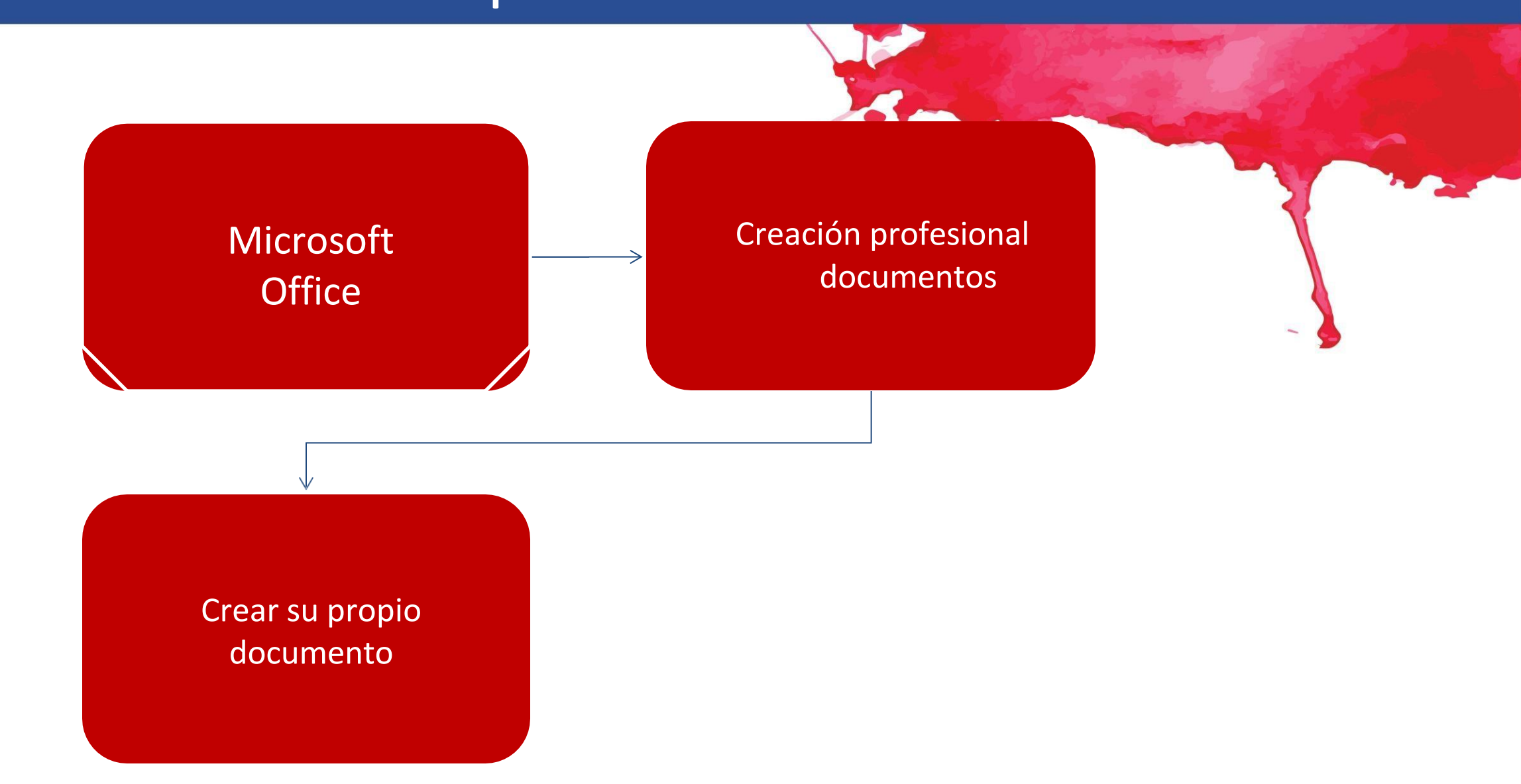

## Microsoft Office

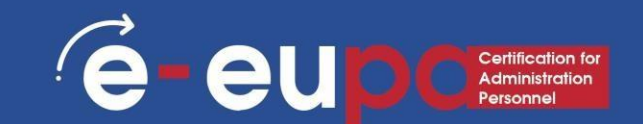

#### Microsoft (Office) Word:

 Procesador de textos comercial diseñado por Microsoft. Se lanzó por primera vez en 1983 con el nombre de Multi-Tool Word para sistemas Xenix.

#### Microsoft (Office) Word:

 Un procesador de textos es una aplicación informática utilizada para la producción (incluyendo composición, edición, formateo y, posiblemente, impresión) de cualquier tipo de documento imprimible.

#### Microsoft Office Word

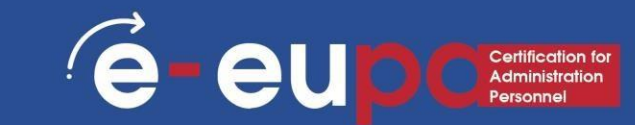

Word es una herramienta que te ayuda a crear documentos rápidamente con un aspecto profesional. Debes seguir cuatro pasos para producir documentos de calidad:

Planificar y crear
 Editar
 Formato
 Imprimir

La forma más eficaz de crear documentos es planificar el contenido antes de introducir el texto. Tienes que saber lo que tienes que decir a tu público. Exponga la información con claridad y organice el material de forma lógica.

#### Entorno de Inicio de Microsoft Word

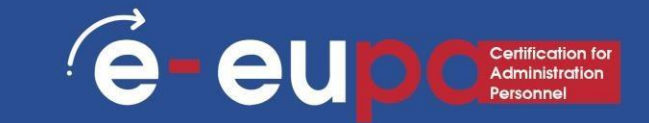

- Microsoft Word abre automáticamente un documento en blanco al iniciar el programa.
- Inicio 
   Todos los
   programas
   Microsoft
   Office

| Image: Solution of the second second seco |                                                                                                    |                              |                |                            |              |   |
|----------------------------------------------------------------------------------------------------|----------------------------------------------------------------------------------------------------|------------------------------|----------------|----------------------------|--------------|---|
| File     Home     Insert     Design     Layout     References     Mailings     Review     View     Q Tell me     Q, Share       Calibri (Body)     + 12     + 12     + 12     + 12     + 12     + 12     + 12     + 12     + 12     + 12     + 12     + 12     + 12     + 12     + 12     + 12     + 12     + 12     + 12     + 12     + 12     + 12     + 12     + 11     + 10     Normal     1Normal     1No Spac     Heading 1     + Editing       pboard     fs     Font     rs     Paragraph     rs     Styles     rs     rs                                                                                                    | ₽ <u>\$</u> -0 -                                                                                                    | Document1 - Word             | Sigr           | in 🖻                       | - 0          | × |
| Calibri (Body) + 12 +<br>B I U + abc X, X <sup>2</sup><br>A + a <sup>2</sup> + A + Aa + A <sup>2</sup> A<br>Font r <sub>5</sub> Paragraph r <sub>5</sub> AaBbCcDc AaBbCc<br>Normal No Spac Heading 1<br>Styles r <sub>5</sub> Editing<br>Styles r <sub>5</sub>                                                                                                    | File Home Insert Design Layou                                                                                                    | ıt References Mailings       | Review View    | ♀ Tell me                  | R₁ Share     | P |
| ipboard rs Font rs Paragraph rs Styles rs                                                                                                    | $\begin{array}{c c} \bullet & & \\ \hline \bullet & & \\ \hline \bullet & & \\ \hline \bullet & \\ \hline \bullet & \\ \hline \hline \bullet & \\ \hline \bullet & \\ \hline \bullet & \\ \hline \hline \bullet & \\ \hline \bullet & \\ \hline \hline \hline \hline \bullet & \\ \hline \hline \hline \hline \hline \hline \hline \hline \hline \hline \hline \hline \hline \hline \hline \hline \hline \hline$ | <u> </u> = - 'a <sub>7</sub> | rmal T No Spac | AaBbC(<br>+<br>Heading 1 ≠ | P<br>Editing |   |
|                                                                                                    | pboard 15 Font 15                                                                                                    | Paragraph 🕞                  | Styles         | T;                         |              |   |
|                                                                                                    | 1                                                                                                    |                              |                |                            |              |   |

### Entorno Microsoft Word

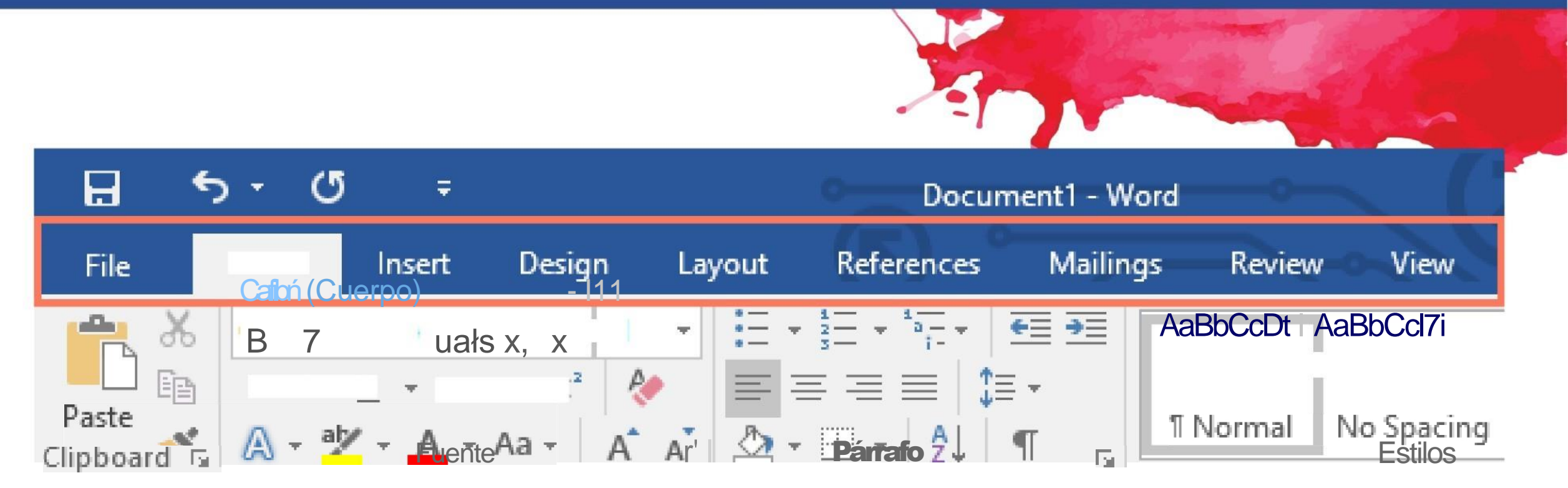

é

eu

## Crear un nuevo documento en Word e euportanination

- Para crear un nuevo espacio en blanco Documento:
  - Haz clic en la pestaña Archivo.
  - Haz clic en Nuevo.
  - (Opcional)
     Seleccione o
     busque una
     categoría de
     plantilla.
  - (Opcional)
     Seleccione o
     busque una
     categoría de
     plantilla.

| - | - | - |  | - |  |
|---|---|---|--|---|--|

| ©                    | New                                |                                     |                          |
|----------------------|------------------------------------|-------------------------------------|--------------------------|
| G Home               |                                    |                                     |                          |
| D New                |                                    |                                     |                          |
| Eð Open              |                                    |                                     |                          |
| Info                 |                                    |                                     |                          |
| Save                 |                                    |                                     |                          |
| Save As              |                                    |                                     |                          |
| Save at Adobe<br>POF | Blank document                     |                                     |                          |
| Print                | Search for online templates        |                                     | Q                        |
| Share                | Suggested searches: Business Cards | Plyers Letters Education Resumes an | nd Gover Letters Holiday |
| Export               |                                    | 1                                   |                          |
| Transform            |                                    | Aa                                  | NAME HEEF                |
| Close                | Take a tour                        |                                     |                          |
|                      | Welcome to Word                    | Single spaced (blank)               | Blue grey resume         |

## Introducir texto en un nuevo documento

- Cuando escriba, no pulse la tecla Intro al final de cada línea: el punto de inserción se desplazará automáticamente a la línea siguiente cuando llegue al final de la línea actual.
- Pulse la tecla Intro sólo cuando quiera empezar un nuevo párrafo.

é-eup

- Esto creará una nueva línea o añadirá una línea en blanco.
- Para corregir un error, coloque el punto de inserción a la derecha del error y pulse la tecla Retroceso. Esto borrará los caracteres y espacios a la izquierda del punto de inserción.

## Ejercicio: Escribe el siguiente texto:

Chris Hamilton 555 Plaza Avenue Middleton Administrador de oficina División de California 20981 West Pacific Boulevard Valley View, CA 08765

Estimado administrador de la oficina,

West Coast Sales está en constante crecimiento. Para ayudarnos a entrar en el siglo XXI, la empresa utiliza las mejores herramientas disponibles: desde el sistema telefónico de la sección de atención al cliente hasta la tecnología de tratamiento de textos utilizada en nuestras eficinas. Hay muchas funciones que secure epreciará. Si le queté la versión 2007 Microsof en 2002 lo entusiasmará. Dirigirá

(**e**-

eu

#### Entorno Microsoft Word Guardar un archivo

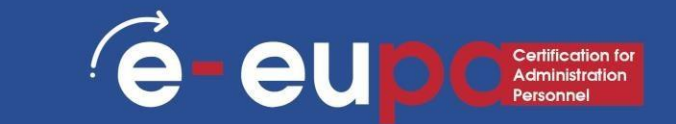

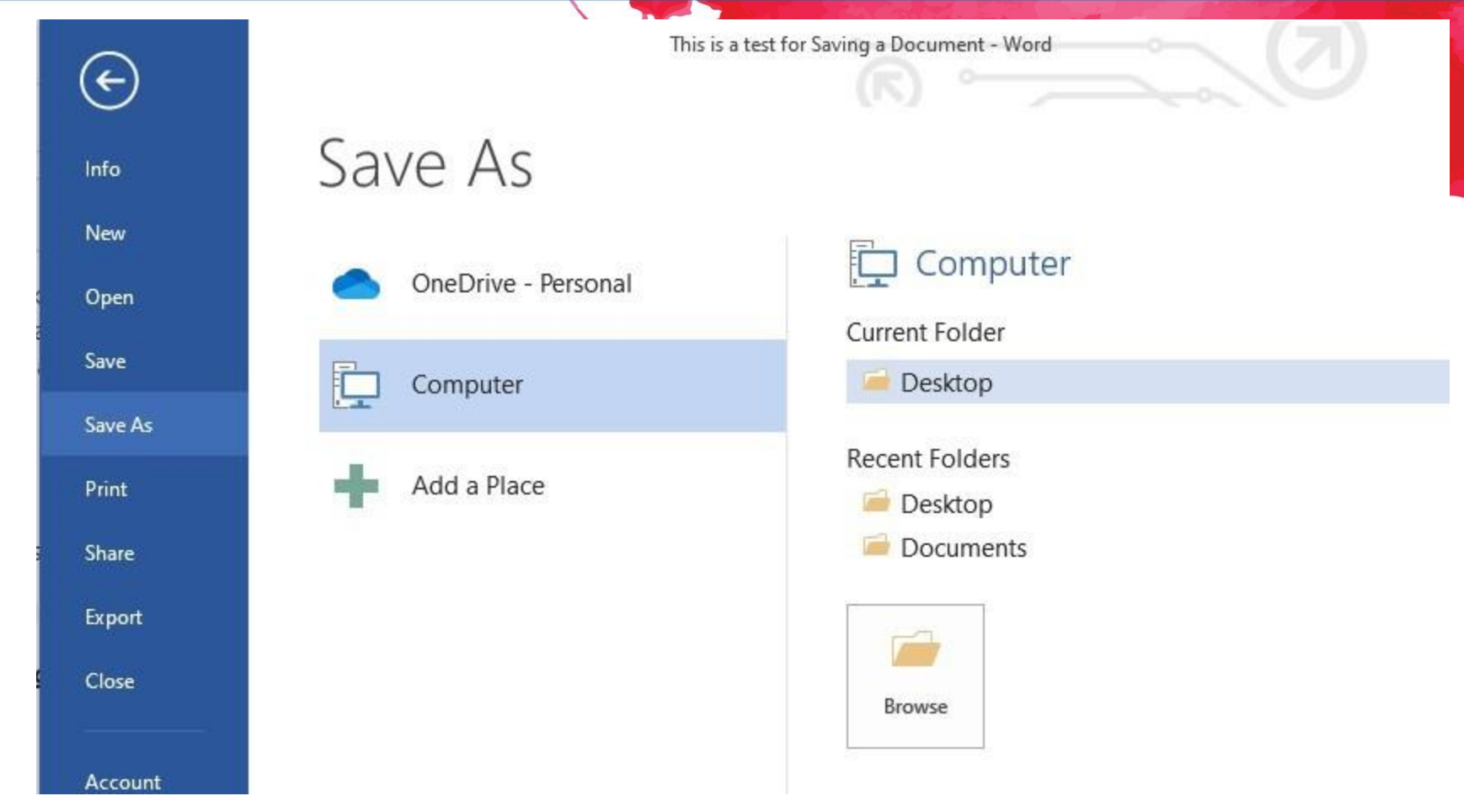

Paso 1: Haga clic en el menú Archivo.

- Paso 2: Vaya al botón Guardar o Guardar como.
- Paso 3: Seleccione la ubicación en la que desea guardar el archivo.
- Paso 4: Proporcione un nombre al archivo o utilice el predeterminado.
- Paso 5: Haga clic en el botón Guardar

#### La diferencia entre Guardar y Guardar como

- Guardar, guardará tu estado actual
- Guardar como, le permitirá cambiar los parámetros

-Por tanto, si tuvieras abierto un documento de texto o una imagen, **guardar** lo guardaría en su estado actual (mismo formato, aspecto, etc.), pero **guardar como** te permitiría cambiar su nombre o, en el caso de una imagen, te permitiría transferirla a otro tipo de archivo (ABC en lugar de abc, por ejemplo).

e-eup

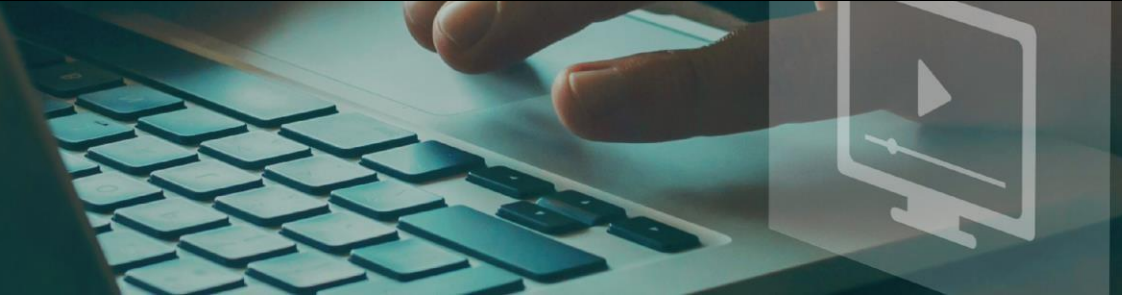

### Guardar, cerrar y abrir un documento

e-eup

- Cuando creas un documento y luego lo guardas como archivo de Word, puedes compartirlo con tus compañeros y volver a utilizarlo más de una vez.
  - Haz clic en el <u>botón de Microsoft Office</u> y, a continuación, en <u>Guardar como</u>.
  - En el cuadro Nombre de archivo, escriba un nombre de archivo o no haga nada para aceptar el nombre de archivo sugerido.
  - En la lista Guardar como tipo, haga clic en Plantilla de Word y haga clic en <u>Guardar</u>.

## Guardar, cerrar y abrir un documento Ge-eupcerification for

#### • Abrir un documento

- Para abrir un documento de Word, siga el procedimiento habitual: haga clic en el botón de Office y seleccione Abrir.
- Cerrar un documento
- Para cerrar un documento de Word, guarda el archivo y utiliza una de estas técnicas:
- Haga clic en el botón Office y seleccione Cerrar en la lista desplegable. El programa Word permanece abierto, aunque los documentos cerrados.
- Haz clic en el botón Cerrar marcado con una X en la esquina superior derecha de la ventana de Word. Al hacer clic en el botón X, se cierra Word y el documento.

## Seleccionary dar formato al texto e-eupcaritication for

- Cambiar tipo y tamaño de letra
   Para cambiar el tipo de letra:
- Haga clic en la <u>flecha</u> situada junto al nombre de la fuente y elija una.
- Recuerde que puede previsualizar el aspecto de la nueva fuente resaltando el texto y pasando el ratón por encima del nuevo tipo de letra.

| File Home Inser  | t Design Layout References Mailings                                                                                                    | Review View Help | Grammarly 🛛 👽 Tell rr                                  | ne what you want to do                                                                   |                                                  | ्र Share                          |
|------------------|----------------------------------------------------------------------------------------------------|------------------|--------------------------------------------------------|------------------------------------------------------------------------------------------|--------------------------------------------------|-----------------------------------|
| File Home Insert | Design     Layout     References     Mailings       Ink Free     11     A     A     A       Theme Fonts     Calibri Light     (Headings)       Calibri     (Body)       Recently Used Fonts       Ink Free       Times Ne       Ink Free       Courier       New       CASTELLAR | Review View Help | Grammarly ♀ Tell m<br>2↓ ¶<br>AaBbCcDc A<br>1 Normal 1 | ae what you want to do<br>AaBbCcDc AaBbCc AaBbC<br>I No Spac Heading 1 Heading<br>Styles | CCE AaB<br>g 2 Title ↓<br>F5 Select ↓<br>Editing | Open<br>Grammarly<br>Grammarly -C |
|                  | Arial<br>Segoe MDL2 Assets<br>All Fonts                                                                                                    |                  |                                                        |                                                                                          |                                                  |                                   |
|                  | ALGERIAN<br>Arial                                                                                                    |                  |                                                        |                                                                                          |                                                  |                                   |
|                  | Arial Black<br>Arial Narrow<br>Arial Nova Light<br>Avenir Next LT Pro<br>Bahnschrift<br>Bahnschrift Condensed<br>Bahnschrift Light                                                                                                    |                  |                                                        |                                                                                          |                                                  |                                   |

#### Formatear texto

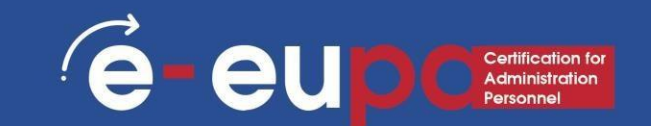

- Para cambiar el tamaño de letra:
- Haga clic en <u>la flecha</u> situada junto al tamaño de fuente y elija el tamaño adecuado, o bien
- Haga clic en <u>aumentar o disminuir</u> botones de tamaño de letra

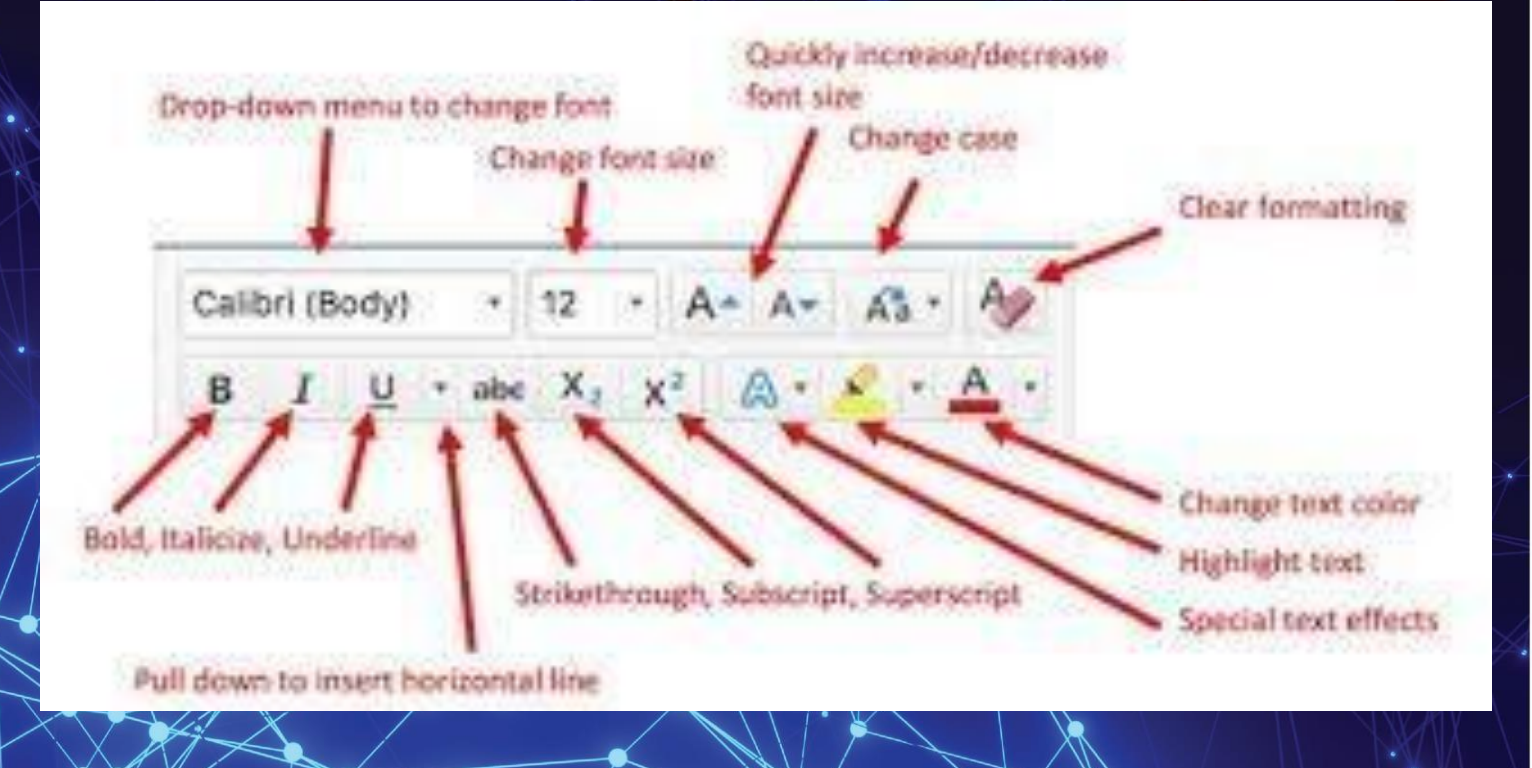

#### Formatear texto

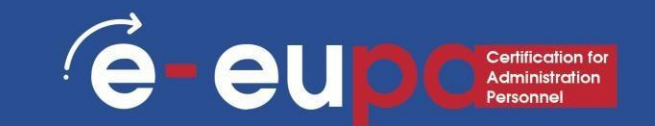

ducatoclad street mode

- Cortar o copiar y luego pegar texto es otra forma de mover texto de un lugar a otro.
  - Cortar texto lo elimina de su ubicación original
  - Al pegarlo, se coloca en una nueva ubicación
  - La copia deja el texto en su ubicación original, pero coloca una copia del texto en la nueva ubicación cuando se pega
- Los elementos cortados y copiados se almacenan en el Portapapeles.

## Seleccionar y suprimir un texto

Puede utilizar diferentes métodos para seleccionar texto con el ratón o el teclado.

- Utiliza el ratón para seleccionar rápidamente cualquier cantidad de texto: una letra, una línea o todo el documento.
- Para seleccionar una o varias líneas, haga clic en la barra de selección, que es el espacio en blanco del margen izquierdo donde el cursor se convierte en una flecha.
- Una vez seleccionado el texto, puede realizar muchas acciones, como borrar el texto resaltado pulsando la tecla
   Supr.

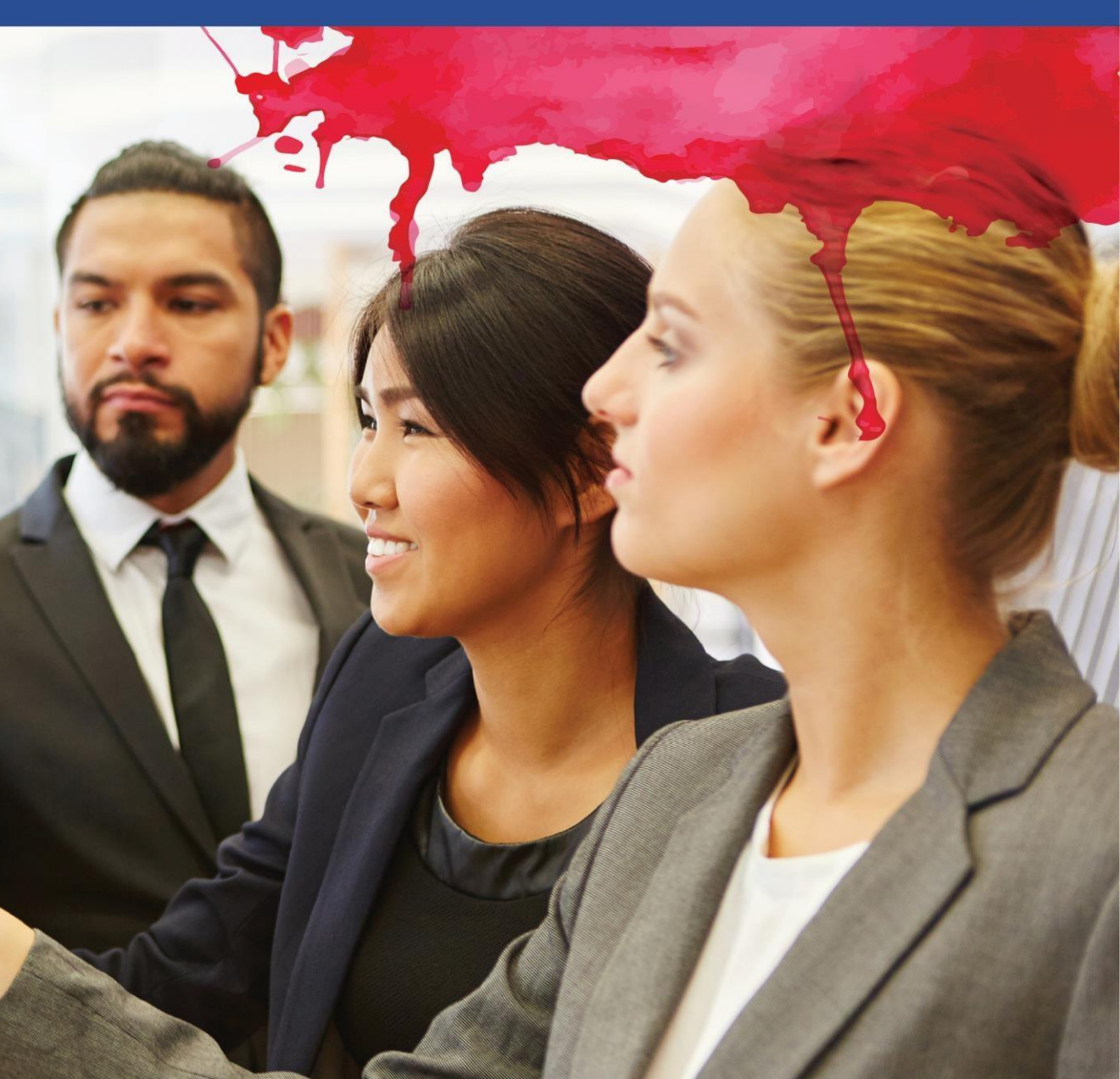

e-eup

## Formatear un párrafo

E - EU D C Certification for Administration Personnel

- El formato de párrafo en MS Word incluye sangrías y salientes. Además, se pueden crear listas con puntos y números, cambiar la distancia entre las líneas, cambiar la distancia antes y después del párrafo y alinear el párrafo. Se puede dar formato a los párrafos:
  - 1. Con el uso de las herramientas adecuadas
  - 2. Con el uso del Lanzador del Cuadro de Diálogo de Párrafos

## Formatear un párrafo

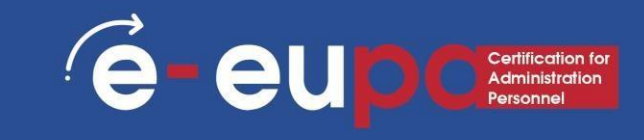

| Format Pa     | sinter 1                                                                                                    | a <i>I</i> <u>U</u> | - als: x, x' 6                        | 1- 7    | - 4  | •          |          |
|---------------|----------------------------------------------------------------------------------------------------|---------------------|---------------------------------------|---------|------|------------|----------|
| aragraph      |                                                                                                    |                     | 1.010                                 |         | ?    | ×          | 2        |
| indents and S | ipacing                                                                                                    | Line and S          | Page Breaks                           |         |      |            |          |
| General       |                                                                                                    | cere erre ;         | Loge Decord                           |         |      |            |          |
| Alignment     | Left                                                                                                    | 0                   | 1                                     |         |      |            |          |
| Outline leve  | t Body                                                                                                    | fest v              | Collapsed by d                        | lefault |      |            | <b>*</b> |
| -             | Contraction of the local distribution of the local distribution of the |                     |                                       |         |      |            |          |
| Indentation   |                                                                                                    |                     |                                       |         |      | _          |          |
| Left          | O cm                                                                                                    |                     | ≦pecial:                              |         | 85   |            |          |
| Bight:        | 0 cm                                                                                                    |                     | (none)                                | ~       |      | - <b>Q</b> |          |
| Mirror in     | idents                                                                                                    |                     |                                       |         |      |            |          |
| Spacing       | 2000                                                                                                    |                     |                                       |         |      | -          |          |
| Before:       | 0 pt                                                                                                    | -                   | Lige spacing:                         |         | êt:  |            |          |
| Agter:        | 8 pt                                                                                                    | 1                   | Multiple                              | ~       | 1.08 |            |          |
| Don't ad      | id spage b                                                                                                    | etween pa           | iragraphs of the sam                  | e style |      |            |          |
| Denter        |                                                                                                    |                     |                                       |         |      |            |          |
| A REALFORM    |                                                                                                    |                     |                                       |         |      |            |          |
| 1             |                                                                                                    |                     | Property President Property President |         |      |            |          |
| Augusta Aug   |                                                                                                    |                     |                                       |         |      |            |          |

## Tablas

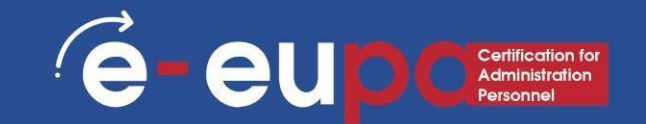

#### Introducción

- Una tabla es una cuadrícula de celdas dispuestas en filas y columnas. Las tablas pueden personalizarse y son útiles para diversas tareas, como presentar información textual y datos numéricos.
- En esta lección aprenderá a convertir un texto en una tabla, aplicar estilos de tabla, formatear tablas y crear tablas en blanco.

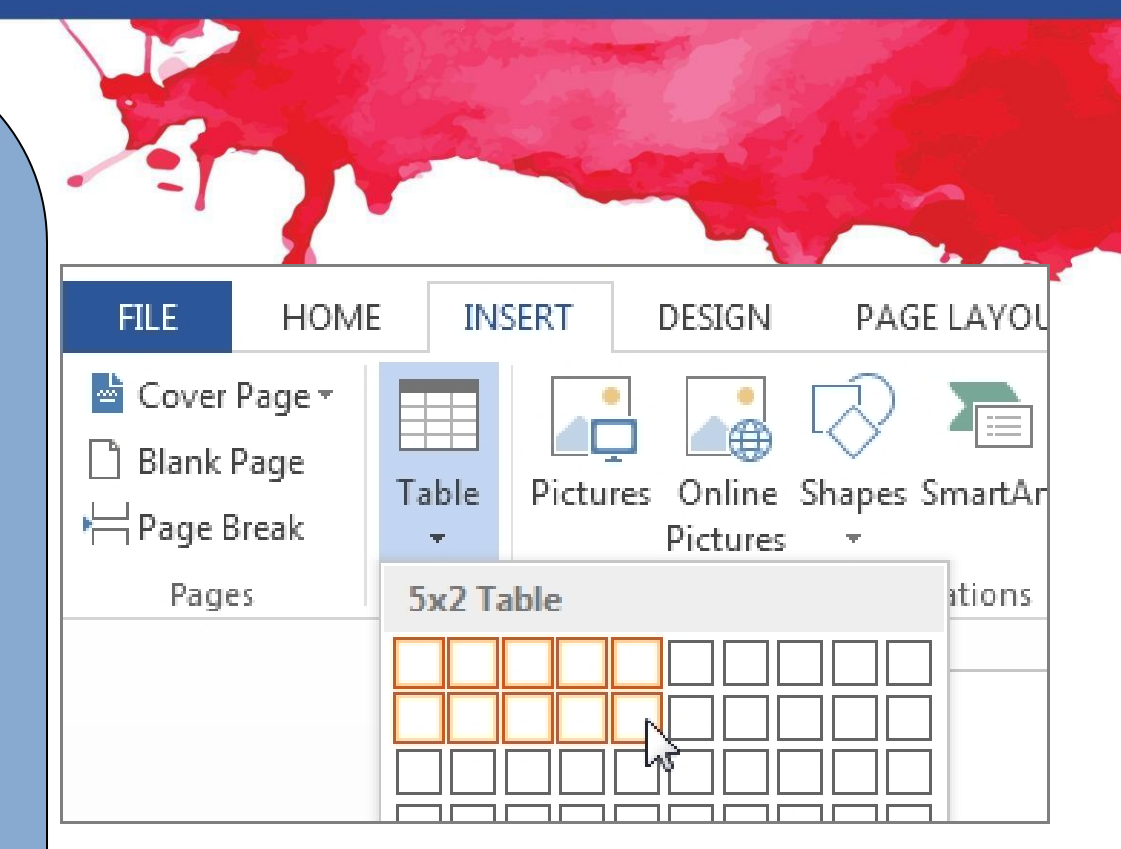

### Tablas

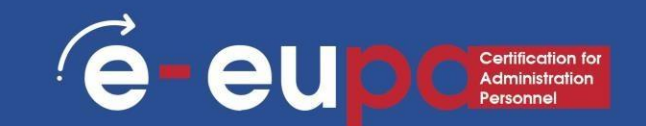

#### Inserción y modificación de tablas

- Sitúe su punto de inserción en el documento donde desee que aparezca la tabla.
- Seleccione la pestaña Insertar.
- Haga clic en el comando Tabla.
- Pase el ratón por encima de los cuadrados del diagrama para seleccionar el número de columnas y filas de la tabla.
- Haga clic con el ratón y la tabla aparecerá en el documento.
- Ahora puede colocar el punto de inserción en cualquier lugar de la tabla para añadir texto.

|             |                    |                                   |        |       | 7                     |        |         |
|-------------|--------------------|-----------------------------------|--------|-------|-----------------------|--------|---------|
|             | FILE               | HOME                              | E INS  | SERT  | DESIGN                | PAG    | E LAYOL |
|             | Cover I<br>Blank P | Page <del>-</del><br>Page<br>reak | Table  | Pictu | res Online<br>Picture | Shapes | SmartAr |
|             | Page               | s                                 | 5x2 Ta |       |                       |        | ations  |
| S. I. W. S. |                    |                                   | 0      |       |                       |        |         |

### Creación de tablas en Word

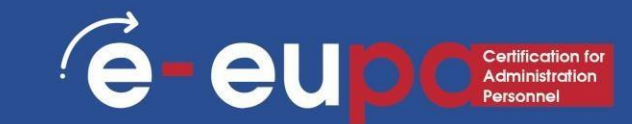

- 1. Ir a Insertar
- 2. Seleccione  $\rightarrow$  Tabla
- 3. Elija tantas filas y columnas según sus necesidades

| Home       Insert       Design       Layout       References       Mailings       Review       View       Q       Tell me       Sign in       Q       Share         Ible       Pictures       Online       Insert       Insert <t< th=""><th>5-0 <del>-</del></th><th></th><th>PcBooks [Compa</th><th>tibility Mode]</th><th>- Word</th><th></th><th>- (</th><th>□ ×</th></t<> | 5-0 <del>-</del>                   |                      | PcBooks [Compa          | tibility Mode] | - Word                                          |           | - (        | □ ×      |
|----------------------------------------------------------------------------------------------------|------------------------------------|----------------------|-------------------------|----------------|-------------------------------------------------|-----------|------------|----------|
| ble Pictures   Pictures •   Add- Online   ins* Video   Video •   Comments Page Number   Box* •   Text Symbols   * •   * •   * •   * •   * •   * •   * •   * •   * •   * •   * •   * •   * •   * •   * •   * •   * •   * •   * •   * •   * •   * •   * •   * •   * •   * •   * •   * •   * •   * •   * •   * •   * •   * •   * •   * •   * •   * •   * •   * •   * •   * •   * •   * •   * •   * •   * •   * •   * •   * •   * •   * •                                                                                                    | Home Insert Design                 | Layout               | References              | Mailings       | Review View                                     | ♀ Tell me | Sign in    | A Share  |
| S + 1 + 6 + 1 + 7 + 1 + 8 + 1 + 9 + 1 + 10 + 1 + 11 + 1 + 12 + 1 + 13 + 1 + 14 + 1 + 15 + 1 + 16 + 6 + 17 + 1 + 18 + 1 + 19         S + 1 + 6 + 1 + 7 + 1 + 8 + 1 + 9 + 1 + 10 + 1 + 11 + 1 + 12 + 1 + 13 + 1 + 16 + 6 + 17 + 1 + 18 + 1 + 19         I Insert Table         Draw Table                                                                                                    | Pictures Online Shapes<br>Pictures | 1 → Add-<br>∞+* ins* | Online Links<br>Video * | Comments       | Header * Footer * Page Number * Header & Footer | A · C     | γ<br>Symbo | bls      |
| j Draw Table                                                                                                    |                                    |                      | Л                       |                |                                                 | L         |            | . 1 . 13 |
|                                                                                                    | 1                                  |                      | <b>₽</b>                |                |                                                 |           | -          |          |

#### Tablas

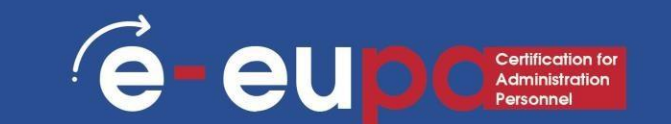

Para convertir un texto existente en una tabla:

• Seleccione el texto que desea convertir.

111-

- Seleccione la pestaña Insertar.
- Haga clic en el comando Tabla.
- Seleccione Convertir texto en tabla en el menú. Aparecerá un cuadro de diálogo.

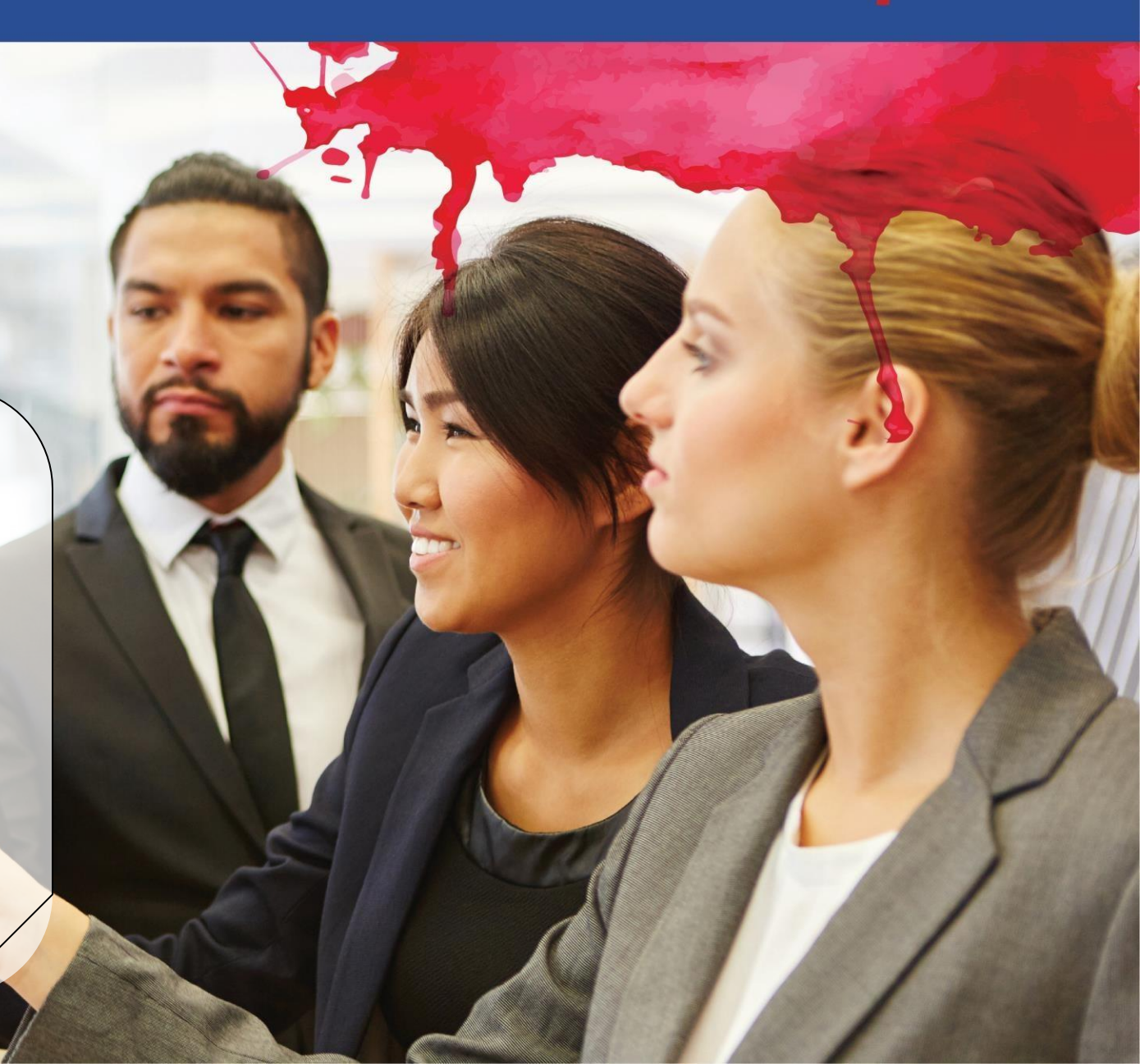

### Tablas

![](_page_24_Picture_1.jpeg)

# Inserción y modificación de tablas

Elija una de las opciones de la sección Separar texto en:. Así es como Word sabe qué texto poner en cada columna.

Pulse OK. El texto aparece en una tabla.

| Salesperson | Print    | TV       | Web      |
|-------------|----------|----------|----------|
| Jim M.      | \$10,252 | \$25,560 | \$13,745 |
| Beth W.     | \$5,550  | \$13,470 | \$27,800 |
| Luiz D.     | \$8,547  | \$17,555 | \$8,907  |
| Alice S.    | \$13,578 | \$6,789  | \$10,239 |

| onvert lext to lable           | ſ            | ~  |
|--------------------------------|--------------|----|
| able size                      |              |    |
| Number of columns:             | 4            | -  |
| Number of rows:                | 2            | *  |
| utoFit behavior                |              |    |
| • Fixed column width:          | Auto         | \$ |
| O Auto <u>F</u> it to contents |              |    |
| O AutoFit to window            |              |    |
| eparate text at                |              |    |
| O paragraphs O Cor             | <u>m</u> mas |    |
| Tabs     Oth                   | ier: -       |    |

#### Personalizar su mesa

![](_page_25_Picture_1.jpeg)

- Personaliza tu mesa mediante el "diseño" y la "disposición" pestañas

- Puedes cambiar los colores, la posición del texto, ordenar la información e incluso incluir fórmulas

|                               | Word2016_Tables_Practice - Word |            |         |          |      |        | Table Tools |        |         | 7447        |      | *     |
|-------------------------------|---------------------------------|------------|---------|----------|------|--------|-------------|--------|---------|-------------|------|-------|
| nsert Design L                | ayout                           | References | Mailing | s Review | View | Design | Layo        | ut 🖓 1 | fell me | Julia Fillo | ny A | Share |
| First Column                  | Plair                           | n Tables   |         |          |      |        |             |        | _       | -           |      |       |
| Last Column<br>Banded Columns |                                 |            |         |          |      |        |             |        |         |             |      |       |
| ₩<br>Ω<br>Ω                   | Grid                            | l Tables   |         |          |      |        |             |        |         |             |      | ~     |
|                               |                                 |            |         |          |      |        |             |        |         |             |      |       |

## Personalizar la mesa: Conceptos básicos de la pestaña Dere U o Cretification for Administration Personal

![](_page_26_Picture_1.jpeg)

| 8 5-0 4-4                                                            |                      | Distant          | ent - Word | l.      |        |        | Same Store | WebsetWarg 20 - 0 X                      |
|----------------------------------------------------------------------|----------------------|------------------|------------|---------|--------|--------|------------|------------------------------------------|
| File Hume Inset Dies                                                 | Onigi                | Legisla          | Selection  | Malloga | Testen | Ves De | -ge Layout | A See                                    |
| 2 Header Ros 🛛 First Column                                          | Plain Table          |                  |            |         |        | 0      |            |                                          |
| Total Rov Last Column Banded Rove Banded Columns Table State Columns |                      |                  |            |         | 100000 |        |            | Deading Burder Pan Colur - Panter Panter |
|                                                                      |                      |                  |            |         |        |        |            |                                          |
| Esquemas                                                             | Grid Table           | •                |            |         |        |        |            |                                          |
| de color                                                             | 12422                |                  |            |         |        |        |            |                                          |
|                                                                      | 100.000<br>000.000   | 10.000<br>99.000 | 1000       |         |        | 1000   | 1000       | Sombreado y bordes (colores, grosor,     |
|                                                                      | 10000                |                  |            |         |        | 10000  |            | etc.) puede resaltar una sola celda y    |
|                                                                      | 202020               |                  |            |         |        |        |            |                                          |
|                                                                      | <b>[</b> ]]          |                  |            |         |        |        |            |                                          |
|                                                                      | 10000000<br>10000000 | 100000<br>000000 |            |         |        |        | -          |                                          |
|                                                                      | 10 Martin<br>10 Days | r Takkle Skyle   |            |         |        |        |            |                                          |

#### Personalizar su mesa

![](_page_27_Picture_1.jpeg)

Personaliza tu mesa mediante el "diseño" y la "disposición" pestañas

Puede cambiar los colores, la posición del texto, ordenar la información e incluso incluir fórmulas.

| nsert Design Lay | yout Kerere  | nces ivialiin | gs review | view D | esign Lay | out ¥ le | ii me | Julia Fillory | >4 snare |   |
|------------------|--------------|---------------|-----------|--------|-----------|----------|-------|---------------|----------|---|
| First Column     | Plain Tables | 5             |           |        |           |          |       |               |          |   |
| Last Column      |              |               |           |        |           |          |       |               |          |   |
| Banded Columns   |              |               |           | =====  | 33353     | 22222    | ===   | 22            |          |   |
| Options          | Grid Tables  |               |           |        |           |          |       |               |          | ~ |
|                  |              |               |           | 22222  |           |          |       | ==            |          |   |
|                  |              |               | 22222     |        | 33333     |          |       |               |          | Í |

# Personalización de la mesa: Conceptos básicos de la pestaña Diseño

![](_page_28_Picture_1.jpeg)

![](_page_28_Figure_2.jpeg)

#### Personalización de bordes

![](_page_29_Picture_1.jpeg)

![](_page_29_Figure_2.jpeg)

#### Fronteras

![](_page_30_Picture_1.jpeg)

![](_page_30_Figure_2.jpeg)

## Encabezados y pies de página

![](_page_31_Picture_1.jpeg)

De nuevo, vaya a
 Insertar, elija encabezado
 o pie de página

![](_page_31_Picture_3.jpeg)

### Notas finales y a pie de

![](_page_32_Picture_1.jpeg)

- 1. Ir a la pestaña de referencias
- 2. Elija notas a pie de página o notas al final
- 3. Tenga en cuenta que el número aparecerá allí donde se encuentre la maldición.

![](_page_32_Figure_5.jpeg)

![](_page_33_Picture_0.jpeg)

![](_page_33_Picture_1.jpeg)

• Si eliges la primera opción, esto ocurrirá:

| [[[Type text]] |  |
|----------------|--|
| Header         |  |

- Puedes escribir ahí y el texto aparecerá en todas las páginas del documento o sección
- Recuerde que puede acceder a la cabecera o al pie de página haciendo doble clic también

## Pies de página

![](_page_34_Picture_1.jpeg)

- El pie de página funciona de la misma manera
- Puede insertar números de página en el encabezado o en el pie de página del documento, mediante simplemente haciendo clic en "números de página" y eligiendo la ubicación que prefiera

![](_page_34_Picture_4.jpeg)

#### Leyendas

![](_page_35_Picture_1.jpeg)

- Puede introducir leyendas para indicar la ubicación de una figura, tabla o gráfico
- Permanezca en la pestaña referencias y haga clic en insertar leyenda Aparecerá esto:

| Caption           |          | ?    | ×    |  |  |
|-------------------|----------|------|------|--|--|
| <u>C</u> aption:  |          |      |      |  |  |
| Figure 1          |          |      |      |  |  |
| Options           |          |      |      |  |  |
| <u>L</u> abel:    | Figure   |      |      |  |  |
| Position:         | Equation |      |      |  |  |
| <u> </u>          | Table    |      |      |  |  |
| <u>N</u> ew Lab   | 6        |      | ~    |  |  |
| <u>A</u> utoCapti | on Ol    | ( Ca | ncel |  |  |

#### Leyendas

![](_page_36_Picture_1.jpeg)

- Puede escribir el nombre del objeto en el "título". ventana
- En primer lugar, debe seleccionar el tipo seleccionando el menú desplegable menú desplegable de la ventana "etiqueta" (Tabla, Figura, Ecuación)
  - También puede definir una nueva etiqueta haciendo clic en "nueva etiqueta".

| Caption         |          | ?     | ×     |
|-----------------|----------|-------|-------|
| Caption:        |          |       |       |
| Figure 1        |          |       |       |
| Options         |          |       |       |
| <u>L</u> abel:  | Figure   |       | ~     |
| Position:       | Equation |       | ~     |
| <u>Exclude</u>  | Table 😽  |       |       |
| <u>N</u> ew Lab |          |       | ~     |
| AutoCapti       | on C     | DK Ca | incel |

## Combinación de correspondencia e Certification

- Una fusión suele requerir dos archivos: un documento principal y un archivo de origen de datos.
- El documento principal contiene el texto estándar y/o los campos que identifican dónde. La información variable se insertará durante la fusión.
  - El fichero de origen de datos contiene la información de las variables que se insertarán en el documento principal.

#### 1. Elija el tipo de documento

![](_page_38_Picture_2.jpeg)

![](_page_38_Picture_3.jpeg)

- B Lgbels...
  - Directorio

**Documento Word normal** 

![](_page_38_Picture_7.jpeg)

![](_page_38_Picture_8.jpeg)

eu

Certification for Administration

![](_page_38_Picture_9.jpeg)

![](_page_39_Picture_1.jpeg)

2. Seleccionar destinatarios

![](_page_39_Picture_3.jpeg)

Use an existing list

Select from Outlook contacts

O Type a new list

#### Use an existing list

Currently, your recipients are selected from:

![](_page_39_Picture_9.jpeg)

![](_page_39_Picture_10.jpeg)

E E U D Certification fo Administration Personnel

3. En caso de que necesite escribir
una nueva lista, escriba las entradas
una a una y cada vez haga clic en
"nueva entrada"

![](_page_40_Picture_3.jpeg)

![](_page_41_Picture_1.jpeg)

4. Previsualice su carta y haga clic en Siguiente: Completar la fusión

| Υ                                                               | Mail M                                                                                                 |
|-----------------------------------------------------------------|----------------------------------------------------------------------------------------------------|
| Mick Jagger<br>Rolling Stones<br>11 Elm St., Sticky Fingers, TX | Preview ye<br>One of th<br>previewe<br>another is<br>the follow<br><<<br>Fin<br>Make char<br>You con a |
| 11111                                                           | recipient                                                                                              |
| Dear Mick,                                                      | Excl                                                                                                   |
| I really love your music!<br> pave                              | When you<br>previewin<br>Next. The<br>merged lie<br>individua<br>personal                              |
|                                                                 | Step 5 of                                                                                              |

#### lail Merge 🔹 🗙

#### review your letters

One of the merged letters is previewed here. To preview another letter, click one of the following:

<< Recipient: 1 >>

#### Find a recipient...

Aake changes You can also change your

recipient list

#### Edit recipient list...

Exclude this recipient

When you have finished previewing your letters, click Next. Then you can print the merged letters or edit individual letters to add personal comments.

Next: Complete the merge
 Previous: Wi Next wizard step

## Ortografía y gramática

![](_page_42_Picture_1.jpeg)

¿Se ha dado cuenta de que la palabra "sdsvv" está subrayada con una línea roja rizada? ¡Esto significa que no es reconocido por el diccionario como correcto! Si la línea rizada es azul, indica un error gramatical.

| 8 5                          | 0 8       | 1 -                         |                        |           |               |           |               |        | 2        |
|------------------------------|-----------|-----------------------------|------------------------|-----------|---------------|-----------|---------------|--------|----------|
| File                         | Home      | Insert                      | Design                 | Layout    | Referen       | ces Mail  | ings 🚺        | leview | View     |
| ABC<br>Spelling &<br>Grammar | Thesaurus | ABC<br>123<br>Word<br>Count | Check<br>Accessibility | Translate | 日<br>Language | Speak     | New<br>Commer | Delete | Previous |
| sdsxx                        | Proofing  |                             | Accessibility          | Lanı      | guage         | New Group |               |        | Commen   |

## Ortografía y gramática

![](_page_43_Picture_1.jpeg)

- 1. Coloque el cursor en la palabra que desea corregir
- 2. Ir a la pestaña "revisión
- 3. Haga clic en "Ortografía y gramática".
- 4. Seleccione una de las opciones dadas.

![](_page_43_Picture_6.jpeg)

### Herramienta metodológica I

![](_page_44_Picture_1.jpeg)

![](_page_44_Picture_2.jpeg)

#### Crear su propio documento

EUPA\_LO\_22\_M\_001

## Ejercicio con TIC

![](_page_45_Picture_1.jpeg)

![](_page_45_Picture_2.jpeg)

## Crear su propio documento

Intente copiar la siguiente hoja en un documento MS Word.

### Herramienta metodológica II

![](_page_46_Picture_1.jpeg)

![](_page_46_Picture_2.jpeg)

#### Preguntas de respuesta múltiple

EUPA\_LO\_22\_M\_002

![](_page_47_Picture_0.jpeg)

Haga clic en el botón Quiz para editar este objeto

![](_page_47_Figure_2.jpeg)

### Preguntas de revisión

![](_page_48_Picture_1.jpeg)

![](_page_48_Picture_2.jpeg)

## Módulo Puntos clave

A Punto clave 3 Guardar guardará tu estado actual

Word es una herramienta que te ayuda a crear documentos rápidamente con un aspecto profesional.

#### Punto clave 2

Punto clave 1

Debe seguir cuatro pasos para producir documentos de calidad:

- 1. Planificar y crear
- 2. Editar
- 3. Formato
- 4. Imprimir

Punto clave 4 Guardar como le permitirá cambiar los parámetros El formato de párrafo en MS Word incluye sangrías y

![](_page_49_Picture_10.jpeg)

## Módulo Puntos clave

#### eeup Certification for Administration Personnel

#### Punto clave 5

#### Tablas

Dibujar tablas Diseñar tablas Cambiar el diseño

#### Punto clave 7

 Notas a pie de página y notas finales Inserción de notas a pie de página y notas finales

#### Punto clave 6

- Ortografía y gramática.
  - Aplicar una corrección ortográfica en un documento
  - Autocorrección de errores

- Punto clave 8
  - Leyendas
    - Insertar subtítulos

#### **BIEN HECHO**

#### Has completado la unidad 2.11

![](_page_51_Picture_2.jpeg)

Cofinanciado por la Unión Europea Financiado por la Unión Europea. Las opiniones y puntos de vista expresados solo comprometen a su(s) autor(es) y no reflejan necesariamente los de la Unión Europea o los de la Agencia Ejecutiva Europea de Educación y Cultura (EACEA). Ni la Unión Europea ni la EACEA pueden ser considerados responsables de ellos.

![](_page_51_Picture_5.jpeg)